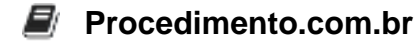

## Como integrar a Siri em aplicativos iOS

A Siri é a assistente virtual da Apple que permite aos usuários interagir com seus dispositivos iOS por meio de comandos de voz. Com a Siri, é possível realizar diversas tarefas, como enviar mensagens, fazer ligações, agendar compromissos, obter informações e até controlar dispositivos inteligentes em casa.

No entanto, a Siri não está limitada apenas aos aplicativos nativos da Apple. Com o SiriKit, os desenvolvedores podem integrar a Siri em seus próprios aplicativos iOS, permitindo que os usuários realizem ações específicas dentro desses apps por meio de comandos de voz.

Para começar a integrar a Siri em um aplicativo iOS, é necessário seguir os seguintes passos:

- 1. Certifique-se de ter o Xcode instalado em seu ambiente de desenvolvimento Apple.
- 2. Abra o projeto do seu aplicativo no Xcode.
- Adicione a Siri Capability ao seu aplicativo. Para fazer isso, vá até o painel de configurações do projeto, selecione o target do aplicativo e clique na aba "Signing & Capabilities". Em seguida, clique no botão "+ Capability" e escolha a opção "Siri".
- 4. Crie um arquivo de extensão de Intents no seu projeto. Para isso, clique com o botão direito na pasta do projeto, selecione "New File" e escolha a opção "Intents Extension". Siga as instruções para criar o arquivo de extensão.
- 5. No arquivo de extensão de Intents, defina as intenções que o seu aplicativo suportará. As intenções são as ações que os usuários poderão realizar por meio da Siri dentro do seu aplicativo. Por exemplo, se você estiver desenvolvendo um aplicativo de lista de tarefas, uma intenção poderia ser "Adicionar uma nova tarefa".
- 6. Implemente os métodos necessários para lidar com as intenções definidas. No arquivo de extensão de Intents, você encontrará métodos como resolve e confirm que permitem que você forneça informações adicionais ou confirmações ao usuário antes de executar a ação solicitada.
- 7. Teste a integração da Siri em seu aplicativo. Para fazer isso, conecte um dispositivo iOS ao Xcode, selecione o dispositivo como destino de execução e execute o aplicativo. Em seguida, ative a Siri e faça um comando relacionado à intenção definida em seu aplicativo. Verifique se a ação é executada corretamente.

Com esses passos, você poderá integrar a Siri em seu aplicativo iOS e permitir que os usuários realizem ações específicas por meio de comandos de voz. A SiriKit oferece suporte a uma ampla gama de domínios, como mensagens, chamadas, pagamentos, reservas, exercícios e muito mais.

## Procedimento.com.br

Caso o tema de integração da Siri não seja aplicável ao ambiente Apple, uma alternativa viável seria a integração com assistentes virtuais de outras plataformas, como o Google Assistant para Android ou o Amazon Alexa para dispositivos Echo. Cada plataforma possui suas próprias APIs e documentações para a integração, mas o conceito geral de definir intenções e implementar métodos para lidar com elas é semelhante.